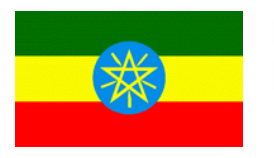

ETHIOPIA Ethiopian Revenues and Customs Authority

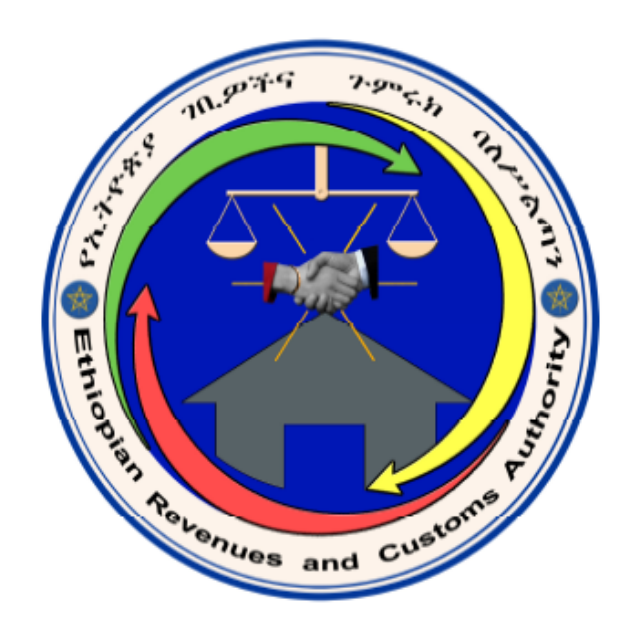

# **SIGTAS User Guide**

## 07 - Document Management

Third Edition (June 2009) 100-30-07-03

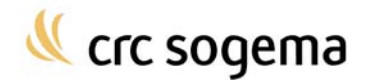

# **Table of Contents**

| ABOUT THIS GUIDE<br>Introduction<br>Audience                                                      | .5<br>.5<br>.5             |
|---------------------------------------------------------------------------------------------------|----------------------------|
| ABOUT DOCUMENT MANAGEMENT Introduction                                                            | .6<br>.6                   |
| ABOUT FILES<br>Creating a File<br>Creating a Report of the Documents in a File<br>Deleting a File | .7<br>.7<br>.8<br>.9       |
| ABOUT DOCUMENT REGISTRATION                                                                       | 0<br> 0<br> 3<br> 4<br>15  |
| ABOUT DOCUMENT PRINT STATES                                                                       | 8<br> 8<br>20              |
| ABOUT FILE LOANS                                                                                  | 22<br>22<br>23<br>24<br>25 |
| INDEX 2                                                                                           | 27                         |

## **About this Guide**

### Introduction

This document is a reference guide for the document and file management section in the Standard Integrated Government Tax Administration System (SIGTAS). It describes the tasks that you can perform and the reports that you can create in the **Doc/Files** menu.

For more information on how to use SIGTAS, refer to the **SIGTAS General Help Guide**. It describes the common user interface items in SIGTAS, the common terminology that is used throughout the user guides, and instructions on how to navigate within SIGTAS.

For more information about document management procedures, refer to the appropriate procedure manuals.

### Audience

This user guide is targeted at revenue department personnel who must perform the following tasks in SIGTAS:

- Create and delete files containing information about taxpayer documents
- Print a list of documents in a file
- Register a document into a file
- Assign a unique number to a document or a file
- · Register incoming and outgoing documents in SIGTAS
- Monitor document distribution
- Print document details
- Print a list of a taxpayer's documents
- Modify the print status of documents, either individually or in batches
- Monitor the lending of taxpayer files
- View information about requested or borrowed files

## **About Document Management**

#### Introduction

The document management functionality of SIGTAS enables the revenue department to efficiently monitor and organise all incoming and outgoing documents relating to taxpayers.

#### **Registering a document in SIGTAS**

Each document that is originally produced by SIGTAS and returned by a taxpayer was already assigned a document number at the time of its creation. Documents not produced by SIGTAS (either sent directly to the revenue department by a taxpayer or produced manually by the tax department) are registered in SIGTAS and assigned a document number. This document number should be placed on the document at the time of its registration into SIGTAS.

#### Registering a document into a file

Files are created in SIGTAS for each corresponding physical file folder that holds a taxpayer's documents. When the revenue department has processed a document and it is ready to be filed away, it is registered in SIGTAS as being part of a file. A file can be created for:

- A taxpayer
- A taxpayer for a specific tax type
- A taxpayer for a specific tax type for a specific year

#### Reports

The document management functionality includes the ability to generate four reports relating to documents and files. These reports can be either very broad or specific in nature, depending on the criteria you select when creating them. All of SIGTAS' reports can be previewed onscreen or sent directly to a printer.

#### **Print states**

SIGTAS contains functionality to track the print state of documents. By tracking whether or not a document has already been printed, revenue department employees cannot accidentally re-print documents that were not intended to be reprinted, for security reasons.

#### Loaning and returning files

Once a document is part of a file, it can be lent out as needed. However, a request to borrow the file must be registered in SIGTAS before it is lent out. Files should not be removed from the filing room unless they have been registered as borrowed in SIGTAS.

When a file is returned, the state it was returned in is registered in SIGTAS. If the file is in good condition and contains all of the documents that were in it originally, its status is set to **Good**. If the file is returned with documents missing, its File Status can be set to **Missing Documents**. SIGTAS can print a list of exactly what documents should be in a file folder so that an audit can be performed to compare the SIGTAS list of documents against the actual file folder contents.

## **About Files**

In SIGTAS, you can create a file where you can register and store all the documents that are sent to or lent out from the filing room. A file can be created to register and store all the documents for each taxpayer, or you can narrow the contents of a file by specifying its tax type and/or the fiscal year of the documents in the file. However, a taxpayer can only have one file for a tax type for any given year.

Once a file has been created, a number is automatically assigned to it by SIGTAS. This file number should then be assigned to the physical file folder where the actual documents are stored. If a file exists that was not originally created in SIGTAS, and is already identified by a number, you can capture it in SIGTAS and give it a new file number. The original pre-SIGTAS file number is stored with the newer one in case it is ever required.

### **Creating a File**

To create a file, do as follows:

1. On the Doc/Files menu, click Create File. The Maintain File (DF131S) screen opens.

| 🖾 DF1 31S                                       |             |
|-------------------------------------------------|-------------|
| 18/AUG/06<br>SIGTASAD Maintain File             | Page 1 of 1 |
|                                                 |             |
| File No.: <sup>326</sup>                        |             |
| TIN: 0000029544 Find Individual Find Enterprise | ]           |
| Taxpayer Name: BOOKS AND IDEAS                  |             |
| Tax Type: VALUE-ADDED TAX (VAT)                 |             |
| Tax Centre: ADDIS ABABA WAIN                    |             |
| File Year:                                      |             |
| Last File No:                                   |             |
|                                                 |             |
| Create / Register Document                      |             |
|                                                 |             |

Note: The Maintain File (DF131S) screen can also be opened by clicking the File button in the Create / Register Document (DF132S) screen.

- 2. On the toolbar, click the **Cancel Query** button.
- 3. In the Taxpayer No. field, type the TIN and press Enter.

Or

Click the **Find Individual** or **Find Enterprise** button, find the taxpayer and click **Select**. The fields for **Taxpayer Name** and **Tax Centre** will be filled in automatically.

**Note:** If you want to create a general file for a taxpayer that does not pertain to a specific tax type or year, the TIN is all you need to create a file. Leave the field for **Tax Type** empty.

- 4. To specify the tax type for this file, double-click in the **Tax Type** field, make a selection and click **OK**.
- 5. To specify the fiscal year to which this file applies, type the year in the **File Year** field and press **Enter**.

Note: The year must be the current year or a previous year.

- 6. If a physical file already exists that was not created and numbered by SIGTAS, type the original number of the file in the Last File field. Although this original file number can be accessed at a later time for reference purposes, the physical file number should be changed to the new one generated by SIGTAS.
- 7. On the toolbar, click the **Save** button. A file number will be created automatically and appear in the **File No.** field. This number should then be written on the corresponding physical file.

#### Creating a Report of the Documents in a File

The **List of Documents in a File** (DF133R) report can be very useful for auditing purposes. The exact contents of a file can be viewed onscreen or printed and compared to the contents of its corresponding physical file.

To create the report, do as follows:

1. On the **Doc/Files** menu, click **Print List of Docs**. in **File**. The **Documents in File** (DF133RS) screen opens.

| DF133RS               |                 |                  |                 |            |
|-----------------------|-----------------|------------------|-----------------|------------|
| 18/AUG/06<br>SIGTASAD | I               | Oocuments In Fil | e               |            |
|                       |                 |                  |                 |            |
|                       |                 |                  |                 |            |
|                       |                 |                  |                 |            |
| TIN:                  | 0000029544      | Find Individual  | Find Enterprise | Run Report |
| Taxpayer Name:        | BOOKS AND IDEAS |                  |                 |            |
| Tax Type:             |                 |                  |                 |            |
| Tax Year:             |                 |                  |                 |            |
| File No:              | 326             |                  |                 |            |
| Tax Center:           |                 |                  |                 |            |
| Destination:          | Preview .       |                  |                 |            |
| Copies:               | 1               |                  |                 |            |
|                       | ,               |                  |                 |            |
|                       |                 |                  |                 |            |
|                       |                 |                  |                 |            |
|                       |                 |                  |                 |            |

2. In the **TIN** field, type the TIN of the taxpayer and press **Enter**.

Or

Click the Find Individual or Find Enterprise button, find the taxpayer and click Select.

- 3. To specify a tax type, double-click the **Tax Type** field, make a selection and click **OK**.
- 4. To specify a tax year, double-click the **Tax Year** field, make a selection and click **OK**.
- 5. Double-click the **File No** field, select the file and click **OK**.
- 6. In the **Destination** field, specify whether you want to preview or print the report.

- 7. If you are printing the report, in the **Copies** field type the number of copies that you want to print.
- 8. Click the Run Report button. The List of Documents in a File (DF133R) report is created.

| IGTAS DF133R |                    |                     |                        |              |           | 1          | Page 1 of 1   |
|--------------|--------------------|---------------------|------------------------|--------------|-----------|------------|---------------|
| 4-11-2003    |                    |                     |                        |              |           |            | SIGTASA       |
| 1:54 PM      |                    | List                | of Pocuments in a file |              |           |            |               |
|              |                    |                     |                        |              |           |            |               |
| SELECTION    | CRITERIA           |                     |                        |              |           |            |               |
|              | File No.: 81       |                     |                        |              |           |            |               |
| Та           | apayer No.: 123    |                     |                        |              |           |            |               |
| Тазр         | ayer Name: AMALI   | BO, DEMANO          |                        |              |           |            |               |
|              | Tax Type: VALUE    | ADDED TAX(VAT)      |                        |              |           |            |               |
| 1            | Tax Centre: ADDIS. | ABABA VAT           |                        |              |           |            |               |
|              | Tax Year: 2003     |                     |                        |              |           |            |               |
| DOCUMENT     | 8                  |                     |                        |              |           |            |               |
| Duc No.      | Internal Doc No.   | Document Type       | Tax Type               | Created Date | Tax Month | Assess No. | Received Date |
| 25219        | 25219              | ASSESSMENT NOTICE   | VALUE-ADDED TAX(VAT)   | 10-11-2003   | 7         | 31588      |               |
| 25225        | 25225              | ASSESSMENT NOTICE   | VALUE-ADDED TAX(VAT)   | 11-11-2003   | 9         | 31595      |               |
| 25328        | 25328              | PAYMENT RECEIPT     | VALUE-ADDED TAX(VAT)   | 21-11-2003   | 5         |            |               |
| 25331        | 25331              | LATE PAY. REMINDER. | VALUE-ADDED TAX(VAT)   | 21-11-2003   | 4         |            | 21-11-2003    |

#### **Deleting a File**

A file can only be deleted in SIGTAS if it does not contain any documents.

To delete a file, do as follows:

1. On the **Doc/Files** menu, click **Create File**. The **Maintain File** (DF131S) screen opens.

| TOLAUCOME       Maintain File         StigrASSAD       Maintain File         File No.:       326         TiN:       0000029544         Find Individual       Find Enterprise         Taxpayer Name:       500KS AND IDEAS         Tax Type:       VALUE-ADDED TAX (VAT)         Tax Centre:       ADDIS ABABA BAIN         File Year:       Last File No:         Create / Register Document | 🖬 DF131S                                                                                                    | _ 🗆 🔀              |
|----------------------------------------------------------------------------------------------------|----------------------------------------------------------------------------------------------------|--------------------|
| File No.:       32.6         TIN:       0000029544       Find Individual       Find Enterprise         Taxpayer Name:       900053 AMD IDEAS       Tax Type:       YALUE-ADDED TAX (VAT)         Tax Centre:       ADDIS ABABA #AIN       File Yea:       Last File No:         Create / Register Document       Enterprise       Enterprise                                                 | IB/AUG/06<br>SIGTASAD Maintain File                                                                                                    | ✓ ≫<br>Page 1 of 1 |
|                                                                                                    | File No.:       326         TIN:       0000029544       Find Individual       Find Enterprise         Taxpayer Name:       00005 AND IDEAS       Tax Type:       VALUE-ADDED TAX (VAT)         Tax Centre:       ADDIS ABABA MAIN       File Yea:       Image: Create / Register Document |                    |

- 2. In the File No. field, type the number of the file and click the Find Record button on the toolbar or press F8.
- 3. On the toolbar, click the **Delete Record** button. The following message appears:

| Forms |                                           | < |
|-------|-------------------------------------------|---|
| ⚠     | DO YOU REALLY WANT TO DELETE THIS RECORD? |   |
|       |                                           |   |

4. Click **OK** to permanently delete this file.

## **About Document Registration**

You can register documents in SIGTAS that already have document numbers, such as assessment notices or late-payment reminders. You can also register non-SIGTAS documents that do not have document numbers. These would typically be documents that have been mailed in or delivered by taxpayers, such as letters, remittances or corporation registration forms. When you register non-SIGTAS documents, SIGTAS automatically assigns a document number to them.

#### **Registering a Document into SIGTAS**

You can register a document that was either created in SIGTAS, manually created by the tax department, or created by a third source and submitted by a taxpayer. If the document was created in SIGTAS, it already has a document number. Otherwise, a number will be assigned to it automatically when it is registered in SIGTAS.

To register a document, do as follows:

1. On the **Doc/Files** menu, click **Create/Register Document**. The **Create / Register Document** (DF132S) screen opens.

| DF132S                |                 |              |            |                  |            |           |
|-----------------------|-----------------|--------------|------------|------------------|------------|-----------|
| 30-OCT-06<br>SIGTASAD | Creat           | ie / Registi | er Docum   | ient             |            | Page 1 of |
| Document No.:         | 364185          |              | т          | ax Centre: ADD   | IS ABABA L | то        |
| Document Type:        | REMITTANCE      | _            | Dat        | te Printed: 03-0 | 02-2006    |           |
| Dale Crealed.         | 03-02-2006      |              | Date I     | Delivered:       | 02 2006    |           |
|                       |                 |              | Date I     | Received: 03-    | 02-2000    |           |
| VAT Regist. ID.:      | 10360           | _            |            |                  |            |           |
| TIN:                  | 0000021822      | Find         | Individual | Find Enterpris   | e          |           |
| Taxpayer Name:        | CLOTHING FOR EV | ZERYONE      |            |                  |            |           |
| Non-TIN Payer Name:   |                 |              |            |                  |            |           |
| Tax Type:             | VALUE-ADDED T   | AX (VAT)     | Form       | No.: VAT - E     | тн         |           |
| Tax Period:           | 12 2005         |              | Tax Ce     | ntre: ADDIS A    | BABA LTO   |           |
| File No.:             | As              | sessment N   | 0.: 279183 | Lette            | er No.:    |           |
| Distributed to:       |                 |              |            | Date :           |            |           |
| Comments:             |                 |              |            |                  | In File    | ~         |
| File                  |                 |              |            |                  |            |           |
|                       |                 |              |            |                  |            |           |

Note: The Create / Register Document (DF132S) screen can also be opened by clicking the Create / Register Document button in the Maintain File (DF131S) screen.

#### 2. If the document was not created by SIGTAS

- On the toolbar, click the **Cancel Query** button.
- Double-click in the Document Type field, select the type of document and click OK.
- To specify the date the document was received, in the Date Received field enter the date.

• In the **TIN** field, type the TIN and press **Enter**, or click the **Find Individual** or **Find Enterprise** button, find the taxpayer and click **Select.** The taxpayer's name is displayed automatically.

• Double-click in the **Tax Type** field, select the type of tax that pertains to the document and click **OK**.

• If the document is a remittance form, specify a form number by double-clicking in the **Form No**. field, making a selection and clicking **OK**.

• To specify the tax period that pertains to the document, double-click in the **Tax Period** field, make a selection and click **OK**.

#### If the document was created by SIGTAS

• In the **Document No.** field, type the number of the document and click the **Find Record** button on the toolbar or press **F8**. The document information appears in the screen.

- **3.** To specify the assessment that pertains to the document, double-click in the **Assessment No.** field, make a selection and click **OK**.
- 4. To register the name of the revenue department employee to whom the document will be forwarded, double-click in the **Distributed to** field, make a selection and click **OK**.
- 5. To enter the date the individual in the **Distributed To** field will receive the document, enter a date in the **Date** field.
- 6. To add any comment, in the **Comments** field type the comments and press **Enter**.
- 7. On the toolbar, click the **Save** button. If the document that was registered was not created by SIGTAS, a document number appears in the **Document No.** field.

| D                                 | THE PRIME                       |   |
|-----------------------------------|---------------------------------|---|
| Document No.: 340609              | Date Drived 02-08-2005          | _ |
| Dete Created: 02=08=2006          | Date Printed, 52 00 2000        |   |
| Dale Created. par 60 1000         | Date Derivered.                 |   |
|                                   |                                 |   |
| VAT Regist. ID.:                  | _                               |   |
| TIN: 0000029580                   | Find Individual Find Enterprise |   |
| Taxpayer Name: GROCERIES LTD      |                                 |   |
| Non-TIN Payer Name: GROCERIES LTD |                                 |   |
| Tax Type: EXCISE TAX              | Form No.: EXC-1                 |   |
| Tax Period: 1 2002                |                                 |   |
| File Me : Ann                     | ecoment No : 248321             |   |
| File No Asse                      |                                 |   |
| Distributed to : SIGTASAD, SIGT   | CASAD Date : 18-08-2006         |   |
| Comments v                        | In File : 🗹                     |   |

#### About the Create / Register Document (DF132S) Screen

The following table contains a description of the items in the **Create/Register Document** (DF132S) screen.

| Create/Register Document (DF132S) |                                    |  |  |
|-----------------------------------|------------------------------------|--|--|
| Document No.                      | The number of the document.        |  |  |
| Document Type                     | The type of document.              |  |  |
| Date Created                      | The date the document was created. |  |  |

| Create/Register Documer | nt (DF132S)                                                                                                    |
|-------------------------|----------------------------------------------------------------------------------------------------|
| Tax Centre              | The tax centre where the document was created (tax centre to which the user is affiliated).                                                                                                    |
|                         | BUT:                                                                                                    |
|                         | If the taxpayer's or his tax accounts' tax centre is specified in the second "tax centre field" (see below), then the tax centre in the upper field will only take into account the taxpayer's or his accounts' tax centre. Both tax centres fields will display the same centre.                                                                                            |
| Date Printed            | The date the document was printed.                                                                                                    |
| Date Delivered:         | The date the revenue department sent this document to the taxpayer.                                                                                                    |
| Date Received:          | The date the revenue department received the document.                                                                                                    |
| TIN                     | The TIN of the taxpayer to whom this document pertains.                                                                                                    |
| Taxpayer Name           | The name of the taxpayer to whom this document pertains.                                                                                                    |
| Тах Туре                | The type of tax that pertains to the document.                                                                                                    |
| Form No.                | The number of the tax form, if the document is a remittance form.                                                                                                    |
| Tax Period              | The tax period that pertains to the document.                                                                                                    |
| Tax Centre              | The Tax Centre to which the taxpayer or his account(s) is affiliated to.<br>The centre specified in this field is the only one SIGTAS will keep (for this screen).<br>If a tax centre has been specified in the upper tax centre field (the one to which the user is affiliated to), it will be changed to the one to which the taxpayer or his account(s) is affiliated to. |
| File No:                | The electronic SIGTAS file this document is part of.                                                                                                    |
| Assessment No.          | The number of the assessment that pertains to the document.                                                                                                    |
| Letter No.              | The number associated to the type of document.                                                                                                    |
|                         | <b>Note:</b> This number is automatically generated by SIGTAS when the type of document is created in the <b>Maintain Letters and Reminders</b> (MF35S) screen.                                                                                                    |
| Distributed to          | The name of the employee that will receive this document.                                                                                                    |
| Date                    | The date the employee in the <b>Distributed to</b> field will receive the document.                                                                                                    |
| Comments                | Any additional comments about the document.                                                                                                    |
| In File                 | This field is not used at this time.                                                                                                    |

#### **Registering a Document Into a File**

When the revenue department has processed a file, it should be sent to the filing room and placed in a numbered physical file folder. From there, the revenue department can lend the file out if it is needed.

To register a document into a file, do as follows:

1. On the **Doc/Files** menu, click **Create/Register Document**. The **Create / Register Document** (DF132S) screen opens.

| 8/AUG/06                                         | Cre                                 | eate / Re <u>c</u> | gister Docume        | ent                                |                                           | <mark>≪</mark><br>Page |
|--------------------------------------------------|-------------------------------------|--------------------|----------------------|------------------------------------|-------------------------------------------|------------------------|
| Document No.:<br>Document Type:<br>Date Created: | 340609<br>REBITTANCE<br>02-08-2006  |                    | Ta<br>Date<br>Date D | x Centre:<br>Printed:<br>elivered: | MEKELE BRANCH<br>02-08-2006<br>02-08-2006 |                        |
| VAT Regist. ID.:<br>TIN:<br>Taxpayer Name:       | 0000029580<br>GROCERIES LTI         |                    | Find Individual      | Find Ente                          | erprise                                   |                        |
| Non-TIN Payer Name:<br>Tax Type:<br>Tax Period:  | GROCERIES L<br>EXCISE TAX<br>1 2002 | TD                 | Form N               | lo.: EXC-                          | -1                                        |                        |
| File No.:                                        |                                     | Assessmei          | nt No.: 248321       | _                                  | Letter No.:                               |                        |
| Distributed to :<br>Comments :                   | SIGTASAD, S                         | IGTASAD            |                      | Date :                             | 18-08-2006<br>In File : 🔽                 |                        |
| File                                             |                                     |                    |                      |                                    |                                           |                        |

2. In the **Document No.** field, type the number of the document and press **Enter**. The following information about the document appears in the screen.

| Field         | Description                                    |
|---------------|------------------------------------------------|
| Document Type | The type of document.                          |
| Date Created  | The date the document was created.             |
| Tax Centre    | The tax centre where the document was created. |
| Date Printed  | The date the document was printed.             |
| TIN           | The TIN of the taxpayer.                       |
| Taxpayer Name | The name of the taxpayer.                      |
| Тах Туре      | The type of tax that pertains to the document. |

- 3. In the **File No.** field, type the number of the file into which this document should be registered.
- 4. On the toolbar, click the **Save** button. The document now belongs to the file.

#### **Viewing and Printing Information About a Document**

The **Print Document Details** (DF137R) report contains complete information about one specific document.

To create the report, do as follows:

1. On the **Doc/Files** menu, click **Print Document Information**. The **Print Document Details** (DF137RS) screen opens.

| DF137RS               |                        |             |
|-----------------------|------------------------|-------------|
| 18/AUG/06<br>SIGTASAD | Print Document Details | Page 1 of 1 |
|                       |                        |             |
| Document No.:         | 340609                 | Run Report  |
| Document Type:        | REMITTANCE             |             |
| ETRS File No.:        |                        |             |
| Tax Payer Name:       | GROCERIES LTD          |             |
| Tax Type:             | EXCISE TAX             |             |
| Tax Centre:           | MEKELE BRANCH          |             |
| Destination Type:     | Preview                |             |
| Conies:               | 1                      |             |

2. In the **Document No.** field, type the number of the document and press **Enter**. The following information about the document appears on the screen.

| Field         | Description                                                  |
|---------------|--------------------------------------------------------------|
| Document Type | The type of document.                                        |
| File No.      | The number of the file, if the document is stored in a file. |
| Taxpayer Name | The name of the taxpayer.                                    |
| Тах Туре      | The type of tax that pertains to the document.               |
| Tax Centre    | The tax centre where the document was registered.            |

- 3. In the **Destination** field, specify if you want to preview or print the report.
- 4. If you are printing the report, in the **Copies** field type the number of copies that you want to print.

5. Click the **Run Report** button. The **Print Document Details** (DF137R) report is created.

| SIGTAS DF137R            |               |                               | Page 1 of 1 |
|--------------------------|---------------|-------------------------------|-------------|
| 18-08-2006               |               |                               | SIGTASAD    |
| 03:18 PM                 |               | Print Document Details        |             |
|                          |               |                               |             |
| Document Details         |               |                               |             |
| Document Details         |               |                               |             |
| Document No.:            | 340609        |                               |             |
| Internal Document No.:   | 340609        |                               |             |
| Document Type :          | REMITTANCE    |                               |             |
| Document State :         | PRINTED       |                               |             |
| Ird File No :            |               |                               |             |
| Tax Account No. :        | 30711         |                               |             |
| Taxpayer No :            | 0000029580    |                               |             |
| Tax Payer Name :         | GROCERIES LTD |                               |             |
| Tax Type :               | EXCISE TAX    |                               |             |
| Tax Center:              | MEKELE BRANCH |                               |             |
| Date Received            | : 02-08-2006  | State Change Date: 02-08-2006 |             |
| Date Created             | : 02-08-2006  | State Change User: SIGTASAD   |             |
| Date Printed             | : 02-08-2006  |                               |             |
| Date Delivered :         |               |                               |             |
| Date Distributed :       | : 18-08-2006  |                               |             |
| Comments :               |               |                               |             |
| Assess No.               | 248321        |                               |             |
| Tax Period No            | 130           |                               |             |
| Tax Pariad Manth :       | . 01          |                               |             |
| Tax Period Year :        | 2002          |                               |             |
| Tax Period Start Date :  | 01-01-2002    |                               |             |
| Tax Period Fud Date :    | 31-01-2002    |                               |             |
| Due Date :               | 14-02-2002    |                               |             |
| Payment Date :           | 15-02-2002    |                               |             |
| Establishment No. :      |               |                               |             |
| Establishment Name :     |               |                               |             |
| Establishment Address :  |               |                               |             |
| Establishment City :     |               |                               |             |
| Establishment Locality : |               |                               |             |
| License Base :           |               |                               |             |
| License No :             |               |                               |             |
| Installment Rate No. :   |               | Installment month Year -      |             |
| Form No. :               | EVC 1         | Version No : 1                |             |
| Receipt :                | V V           | 1013101110.11                 |             |
| Job No                   |               |                               |             |
| Batch User No. :         | :             |                               |             |
| Letter Title             | :             |                               |             |
| Personal Text :          |               |                               |             |
|                          |               |                               |             |
|                          |               |                               |             |
|                          |               |                               |             |
|                          |               |                               |             |
|                          |               |                               |             |
|                          |               |                               |             |
|                          |               |                               |             |

#### **Creating a List of Documents Report**

The **List of Documents** (DF136R) report is a flexible report tool for creating lists of documents that have been registered in SIGTAS. The documents included in the report can be adjusted according to the criteria selected from the **Print List of Documents** (DF136RS) screen. For example, if you select a tax type and a document type, only documents pertaining to those criteria will be listed in the report. At least one criterion must be chosen to create the report.

To create the report, do as follows:

1. On the **Doc/Files** menu, click **Print List of Documents**. The **Print List of Documents** (DF136RS) screen opens.

| 25-MAY-09           MARGA                                                                                                    | Print List of Documents                                                  | 00000000000 <b>⊻ ⊼ ×</b> |
|----------------------------------------------------------------------------------------------------|--------------------------------------------------------------------------|--------------------------|
| Tax Type:<br>Document Type:<br>Tax Centre:<br>Document State:<br>Tax Period Month/Year:<br>Created:<br>Printed:<br>Delivered:<br>Destributed:<br>Taxpayer No.:<br>Taxpayer No.: | DIRE DAWA BRANCH  From: To: 05-MAY-2009  Find Individual Find Enterprise | Run Report               |
| Assessment No.:                                                                                                    | Include Discarded: Limit to Application Forms: 🗹                         |                          |

2. Specify at least one of the following criteria to create the report. Only documents that match the criterion you specify will be included in the report.

| Criteria              | Description                                                                                                    |
|-----------------------|----------------------------------------------------------------------------------------------------|
| Тах Туре              | Includes only documents that pertain to this type of tax.                                                                                                    |
| Document Type         | Includes only documents of this type.                                                                                                    |
| Tax Centre            | Includes only documents registered at the selected tax centre.                                                                                                    |
|                       | <b>Note:</b> In the case of remittance forms, the tax centre refers to the tax centre where the tax account of the taxpayer is based, not where the document was created. |
| Document State        | Includes only documents having the selected state.                                                                                                    |
| Tax Period Month/Year | Includes only documents created during the selected tax period (month/year).                                                                                              |
| Created – From/To     | The range of dates in which the documents were created. If specified, only documents created between these dates will be listed in the report.                            |
| Printed – From/To     | The range of dates in which the documents were printed. If specified, only documents printed between these dates will be listed in the report.                            |
| Delivered – From/To   | The range of dates in which the documents were delivered by the tax department to the taxpayer.                                                                           |
| Received – From/To    | The range of dates in which documents were received. If specified, only documents received between these dates will be listed in the report.                              |
| Distributed – From/To | The range of dates in which the documents were distributed internally to an employee within the tax department.                                                           |
| Taxpayer No.          | The taxpayer number. If specified, only documents associated with this taxpayer will be listed in the report.                                                             |
| Taxpayer Name         | The name of the taxpayer. The name of the taxpayer will automatically be displayed once the taxpayer number is selected.                                                  |
| Assessment No.        | The assessment number associated with the documents.                                                                                                    |
| Include Discarded?    | Specifies if discarded documents should be listed in the report. To include                                                                                               |

| Criteria                      | Description                                                                                                    |
|-------------------------------|----------------------------------------------------------------------------------------------------|
|                               | discarded documents, select this check box.                                                                                                    |
| Limit to Application<br>Forms | Check box.                                                                                                    |
|                               | A selected check box, indicates that only document types that have the <b>Is</b><br>an Application Form (used in TR149S) check box selected in the<br>Maintain Document Type (BT21) screen will be included in the report.<br>For additional information on this screen, refer to the Administration and<br>System Security User Guide. |
|                               | <b>Note:</b> This is useful for viewing, for example, the list of applications that a taxpayer has submitted in the past (changing one's info, replace TIN Certificate, etc.).                                                                                                    |

### 3. Click the **Run Report** button. The **List of Documents** (DF136R) report is created.

| 25-MAY-2009           |                                          |            |                   |                          |             |              |             |           | 1 4    | MARGA    |
|-----------------------|------------------------------------------|------------|-------------------|--------------------------|-------------|--------------|-------------|-----------|--------|----------|
| 05:38 PM              |                                          |            | List of Doc       | uments                   |             |              |             |           |        |          |
| SELECTION CRITERIA    |                                          |            |                   |                          |             |              |             |           |        |          |
| Та                    | іх Туре:                                 |            |                   | Created: 05-MAY-28       | 009 To      |              |             |           |        |          |
| Docum                 | ent Type:                                |            |                   | Received:                | То          | :            |             |           |        |          |
| Tax                   | Centre: DIRE DAWA BRANCH                 |            |                   | Printed:                 | To          | :            |             |           |        |          |
| Docume                | nt State:                                |            |                   | Delivered:               | To          | :            |             |           |        |          |
| Tax                   | Period:                                  |            |                   | Distributed: To:         |             |              |             |           |        |          |
|                       | TIN:                                     |            |                   | Distributed: N           |             |              |             |           |        |          |
|                       | Name:                                    |            | Lin               | nit to Appl. Forms: Y    |             |              |             |           |        |          |
| Asse                  | ss. No.:                                 |            |                   |                          |             |              |             |           |        |          |
| DOCUMENTS             |                                          |            |                   |                          |             |              |             |           |        |          |
| Doo No. Toy Tur-      | Townson Name                             | TIN        | Dec. State        | Dec Turce                | Distributed | Received     | Printed     | Delivered | Tax    | File No. |
| Joc No. Tax Type      | Taxpayer Name                            |            | DOC. State        | LOC. Type                | Date        | 13 MAY 2000  |             | Date      | Fellou | File No. |
| 3108110007            | GFNMARGA12                               | 2022499003 | PRINT             | REMINDER                 |             | 10 1011 2000 |             |           |        |          |
| 3108100007            | FNMARGA12 FANMARGA12<br>GFNMARGA12       | 2522499503 | READY TO<br>PRINT | RENEW TIN<br>CERTIFICATE |             | 13-MAY-2009  |             |           |        |          |
| 3108090007            | FNMARGA12 FANMARGA12<br>GFNMARGA12       | 2522499503 | READY TO<br>PRINT | MODIFY INFORMATION       |             | 13-MAY-2009  |             |           |        |          |
| 3108080007            | FNMARGA12 FANMARGA12<br>GFNMARGA12       | 2522499503 | READY TO<br>PRINT | UPDATE BIOMETRIC<br>INFO |             | 13-MAY-2009  |             |           |        |          |
| 3108070007            | FNMARGA12 FANMARGA12<br>GFNMARGA12       | 2522499503 | READY TO<br>PRINT | UPDATE BIOMETRIC<br>INFO |             | 12-MAY-2009  |             |           |        |          |
| 3108060007            | FNMARGA15 FANMARGA15<br>GFNMARGA15       | 2522501407 | PRINTED           | TIN CERTIFICATE          |             |              | 11-MAY-2009 | 9         |        |          |
| 3108010007            | FNMARGA18<br>FANAMEMARGA18<br>GENMARGA18 | 2522501700 | PRINTED           | TIN CERTIFICATE          |             |              | 05-MAY-2009 | 2         |        |          |
| 3108000007            | FNMARGA17 FANMARGA17<br>GFMARGA17        | 2522501606 | PRINTED           | TIN CERTIFICATE          |             |              | 05-MAY-2009 | ,         |        |          |
| 3107990007            | FNMARGA16 FANMARGA16<br>GFNMARGA16       | 2522501501 | PRINTED           | TIN CERTIFICATE          |             |              | 05-MAY-2009 | •         |        |          |
| Total Number of Docum | ents: 9                                  |            |                   |                          |             |              |             |           |        |          |

## **About Document Print States**

The **Print State** functionality allows the revenue department to keep track of which documents have already been printed, which ones are ready to be printed, and which ones have been discarded. With SIGTAS, you can change a single document's print state manually, or automatically change the print state of several documents all at once.

When SIGTAS creates a document, such as an assessment notice in a batch procedure, the state of the document is set to **Ready to Print**. When the document is finally printed, its status is automatically changed to **Printed**.

Note: In the case of an assessment notice with a refund, the document **State** is automatically set to **Held**.

There are three instances where the document State must be changed manually:

- A batch of documents must be changed to **Discarded** because they contain an error, such as a wrong tax period.
- The revenue department has a document with the state of **Ready to Print**, but they do not want to print the document immediately. In this case, the document's state should be changed to **Held**. SIGTAS will hold the document until the state is changed back to **Ready to Print** or **Discarded**.
- An assessment notice has been printed but not yet distributed to the taxpayer and the tax department needs to reassess the assessment. The document state should be changed to **Discarded**.

#### Changing the Print State of a Single Document

To change the print state of a single document, do as follows:

1. On the Doc/Files menu, click Change Doc. Print State. The Change Document Print State (DF138S) screen opens.

| Doc No: 340609 Document Type: PERITTANCE<br>TIN: 0000029580 Find Individual Find Enterprise<br>Taxpayer Name: SPOCERIES LTD<br>Tax Type: SCOISE TAX<br>Tax Period Month/Year: 1 2002 Form No : EXC-1 |   |
|----------------------------------------------------------------------------------------------------|---|
| TIN: 0000029580 Find Individual Find Enterprise Taxpayer Name:  FXCISE LTD Tax Type: FXCISE TAX Tax Period Month/Year: 1 2002 Form No:  FXC-1                                                        |   |
| Taxpayer Name: GROCERIES LTD<br>Tax Type: EXCISE TAX<br>Tax Period Month/Year: 1 2002 Form No : EXC-1                                                                                                |   |
| Tax Type: ICLISE TAX Tax Period Month/Year: I 2002 Form No : ICC-1                                                                                                    | _ |
| Tax Period Month/Year: 1 2002 Form No : EXC-1                                                                                                    |   |
|                                                                                                    |   |
| Document State: PRINTED                                                                                                    |   |
| State Change Date: 02-08-2006 State Change User: SIGTASAD                                                                                                    | _ |
| Reason for Change:                                                                                                    |   |
|                                                                                                    |   |

2. In the **Doc. No**. field, type the number of the document then click the **Find Record** button on the toolbar or press **F8**. The following fields will automatically be filled by SIGTAS:

 Change Document Print State (DF138S)

 Document Type
 The type of document.

| Change Document Print State (DF138S) |                                                               |  |
|--------------------------------------|---------------------------------------------------------------|--|
| TIN                                  | The number of the taxpayer associated with the document.      |  |
| Taxpayer Name                        | The name of the taxpayer.                                     |  |
| Тах Туре                             | The tax type associated with the document.                    |  |
| Tax period Month/Year                | The month and year of the tax period.                         |  |
| Form No.                             | The number of the form, if the document is a remittance form. |  |
| Document State                       | The current state of the document.                            |  |

If the document's **State** has already been modified, the following three fields will also be displayed automatically.

| State Change Date | The date the document's state was last changed.                     |
|-------------------|---------------------------------------------------------------------|
| State Change User | The user who most recently changed the print state of the document. |
| Reason for Change | The reason the document's print state was changed.                  |

3. Double-click in the **Document State** field, select the new document state and click **OK**.

**Note:** A document with a state of **Printed** can only be changed to **Discarded**. A document with a state of **Discarded** cannot have its print state changed.

- 4. In the **Reason for Change**, type the reason the document print state is being changed.
- 5. Click **Save** on the toolbar to save the print state change. The current day's date and the name of the revenue department employee who made the change appear automatically in the **State Change Date** and **State Change User** field.

#### Changing the Print State of Documents in a Job

This SIGTAS screen allows you to change the print state of a range of documents in a job. For example, if a job fails and you want to discard all the documents created by the job, you can use this screen.

To change the print state of some or all of the documents in a job, do as follows:

1. On the **Doc/Files** menu, click **Change Print Doc. State by Job**. The **Change Doc. State by Job** (DF1310S) screen opens.

| 🖾 DF1310S                                                                                                    |                  |
|----------------------------------------------------------------------------------------------------|------------------|
| 18/AUG/06         Change Doc. S           SIGTASAD         Change Doc. S                                                                                                    | State By Job     |
| Job No.: 7839<br>First Doc No.: 340505<br>Last Doc No.: 340505<br>Document Status: HELD                                                                                                    | Change Doc State |
| Details of Job Update<br><u>Documents Updated</u><br><u>Documents Not Updated</u><br>Documents in range but not in job:<br>Documents previously discarded:<br>Documents previously printed:<br>Documents already in requested status: |                  |

- 2. Double-click the **Job No.** field, select a job number and click **OK**. The numbers of the first and last documents in this job are automatically displayed.
- 3. To change the first document number, type the new document number in the First Doc. field.
- 4. To change the last document number, type the new document number in the Last Doc. field.
- 5. Double-click the **Document Status** field, select the new document status for this job and click **OK**.
- 6. Click the **Change Doc. State** button. SIGTAS will change the **State** of each existing document between (and including) the first and the last document numbers selected.

The following details of the update will be displayed when the batch process is completed.

| Field | Description |
|-------|-------------|
|       |             |

#### Details of Job Update

| Documents Updated                 | The number of documents in the job that were updated.                                                                |
|-----------------------------------|----------------------------------------------------------------------------------------------------|
| Documents Not<br>Updated          | The number of documents in the job that were not updated.                                                            |
| Documents in range but not in job | The number of documents that were in the range between the first and last document numbers, but were not in the job. |
| Documents previously discarded    | The number of documents that were previously discarded.                                                              |
| Documents previously<br>printed   | The number of documents that were previously printed.                                                                |

| Field                                 | Description                                           |
|---------------------------------------|-------------------------------------------------------|
| Documents already in requested status | The number of documents that are in requested status. |

## **About File Loans**

The revenue department can lend taxpayer files to employees and SIGTAS has the functionality to track these transactions; it maintains information describing the physical condition of a file (whether or not all of its documents are included and intact), a queue of requests for files that are currently on loan and the dates a file was borrowed, returned, and expected to be returned in the future.

#### Registering a Request to Borrow a File

Tax officers can use the **Request a file** (DF139S) screen to register a request to borrow a file. Filing officers can use this screen as well, or register a request to borrow a file from the **Register Exit/Return of ETRS Files** (DF134S) screen.

To register a request to borrow a file, do as follows:

1. On the **Doc/Files** menu, click **Request File**. The **Request a file** (DF139S) screen opens.

| 8/AUG/06<br>SIGTASAD                             | Requ                  | est a File                      | Page 1                          |
|--------------------------------------------------|-----------------------|---------------------------------|---------------------------------|
| ETRS FILE                                        | 0000029544 Find I     | ndividual   Find Ente           | erprise                         |
| Last\First Name:                                 | BOOKS AND IDEAS       |                                 |                                 |
| Tax Type:                                        | VALUE-ADDED TAX (VA   |                                 |                                 |
| Tax Centre:                                      | ADDIS ABABA MAIN      |                                 |                                 |
| Year:                                            |                       | Ird File No: 326                |                                 |
| Year:<br>ETRS FILE EXIT                          |                       | Ird File No: 326                |                                 |
| Year:<br>ETRS FILE EXIT<br>Requester             | Last Name             | Ird File No: 326                | Expected Return Date            |
| Year:<br>ETRS FILE EXIT<br>Requester<br>CASHIER2 | Last Name<br>CASHIER2 | Ird File No: 326<br>Wanted Date | Expected Return Date            |
| Year:<br>ETRS FILE EXIT<br>Requester<br>CASHIER2 | Last Name             | Ird File No: 326<br>Wanted Date | Expected Return Date            |
| Year:<br>ETRS FILE EXIT<br>Requester<br>CASHIER2 | Last Name             | Ird File No: 326<br>Wanted Date | Expected Return Date            |
| Year:<br>ETRS FILE EXIT<br>Requester<br>CASHIER2 | Last Name             | Ird File No: 326                | Expected Return Date            |
| Year:<br>ETRS FILE EXIT<br>Requester<br>CASHIER2 | Last Name             | Ird File No: 526                | Expected Return Date 18-10-2006 |
| Year:<br>ETRS FILE EXIT<br>Requester<br>CASHIER2 | Last Name             | Ird File No: 525                | Expected Return Date 18-10-2006 |

2. In the TIN field, type the taxpayer's number and press Enter.

Or

Click the Find Individual or Find Enterprise button, find the taxpayer and click Select.

- 3. Double-click in the **Tax Type** field, select the tax type that pertains to the file and click **OK**.
- 4. Double-click in the **Tax Centre** field, select the tax centre that pertains to the file and click **OK**.
- 5. To specify the year that pertains to the file, double-click in the year field, make a selection and click **OK**.
- 6. Click the **Find Record** button on the toolbar or press **F8**. The file number appears in the **IRD File No.** field, as well as a history of the request for this file.

- 7. Double-click in the **Requester** field, select the name of the individual requesting the file and click **OK**.
- 8. Enter the date the individual wants to borrow the file in the **Wanted Date** field.
- 9. Enter the date the individual expects to return the file in the Expected Return Date field.
- 10. Click Save on the toolbar to register the request.

#### **Registering a File Loan**

Normally, a tax officer registers a request to borrow a file before it can be lent. If this was not previously done in the **Request a file** (DF139S) screen, a filing officer can register the request and the loan from the **Register Exits/Returns of ETRS Files** (DF134S) screen.

SIGTAS does not monitor the queue of users to ensure that only the next borrower on the list is allowed to borrow a file. It is at the discretion of revenue department clerks to decide who should have priority for borrowing files.

To register a file loan, do as follows:

1. On the Doc/Files menu, click Register File Exit/Return. The Register Exits/Returns of ETRS Files (DF134S) screen opens.

| DF134S               |                  |                |               |                  |                  | 2           |
|----------------------|------------------|----------------|---------------|------------------|------------------|-------------|
| 18/AUG/0<br>SIGTASAI |                  | Register E     | kits/Returns  | of ETRS File     | 95               | Page 1 of 1 |
| ETF                  | S File No: 326   | 129544 Findle  | dividual Fina | Enternrise       |                  | A           |
| Тахра                | ver Name: BOOKS  | AND IDEAS      |               | Lineipiise       | -                |             |
| •                    | Tax Type: VALUE  | E-ADDED TAX(V  | AT)           |                  |                  |             |
| т                    | ax Center: ADDIS | ABABA MAIN     |               |                  |                  |             |
|                      | Tax Year:        |                |               |                  |                  |             |
|                      |                  |                | Date of       |                  |                  |             |
| Requested            | /Borrowed By     | Date<br>Wanted | Expected      | Date<br>Borrowed | Date<br>Returned | File Status |
| CASHIER2             | CASHIER2         | 18-08-2006     | 18-10-2006    | 18-08-2006       |                  | GOOD        |
|                      |                  |                |               |                  |                  |             |
|                      | <u> </u>         |                | <u> </u>      |                  |                  |             |
|                      |                  |                |               |                  |                  | -  🔳        |
|                      | -                |                |               |                  |                  |             |
| <u> </u>             | 1                |                | ,<br>         |                  |                  |             |
| ſ                    | ,                | ,              | ,             | ,                | ,                | · ·         |

2. In the ETRS File No. field, type the number of the file and click the Find Record button on the toolbar or press F8. The following information appears automatically in the screen: the taxpayer's TIN and name, the tax type that pertains to the file, the tax centre where the file is registered and the year that pertains to the file.

#### 3. If the request to borrow the file was already made

The following information also appears automatically in the screen: the name of the individual who requested the file, the date the file is wanted and the expected return date.

#### If the request to borrow the file has not been made

• Double-click in the **Requested/Borrowed By** field, select the name of the individual who wants to borrow the file and click **OK**.

- Enter the date the individual wants to borrow the file in the Date Wanted field.
- Enter the date the individual expects to return the file in the **Date of Expected Return** field.

- 4. In the **Date Borrowed** field, enter the current day's date.
- 5. Click the Save button on the toolbar.

#### **Registering a File Return**

To register a file return, do as follows:

1. On the **Doc/Files** menu, click **Register File Exit/Return**. The **Register Exits/Returns of ETRS Files** (DF134S) screen opens.

| DF134S                                                                                                    |                   |                               |                  |                  | _ 🗆 🔀       |  |  |
|----------------------------------------------------------------------------------------------------|-------------------|-------------------------------|------------------|------------------|-------------|--|--|
| 18/AUG/06<br>SIGTASAD                                                                                        | Register E        | xits/Returns                  | of ETRS File     | <b>)</b> 5       | Page 1 of 1 |  |  |
| ETRS File No:<br>TIN:                                                                                        | 326               | ndividual Finc                | I Enterprise     | _                | P           |  |  |
| Taxpayer Name: BOOKS AND IDEAS<br>Tax Type: VALUE-ADDED TAX(VAT)<br>Tax Center: ADDIS ABABA HAIN<br>Tay Year |                   |                               |                  |                  |             |  |  |
| Requested/Borrowed                                                                                           | Date<br>By Wanted | Date of<br>Expected<br>Return | Date<br>Borrowed | Date<br>Returned | File Status |  |  |
| CASHIER2 CASHIER2                                                                                            | 18-08-2006        | 18-10-2006                    | 18-08-2006       |                  | GOOD        |  |  |
|                                                                                                    |                   | <u> </u>                      |                  |                  |             |  |  |
|                                                                                                    |                   |                               |                  |                  |             |  |  |
|                                                                                                    |                   | <u> </u>                      |                  |                  |             |  |  |
|                                                                                                    |                   | Ť                             | j                | İ                |             |  |  |

2. In the ETRS File No. field, type the number of the file and click the Find Record button on the toolbar or press F8. The following information appears automatically in the screen:

| Field                   | Description                                                         |
|-------------------------|---------------------------------------------------------------------|
| TIN                     | The TIN of the taxpayer the file pertains to.                       |
| Taxpayer Name           | The name of the taxpayer the file pertains to.                      |
| Тах Туре                | The tax type this file pertains to.                                 |
| Tax Centre              | The tax centre where the file is normally located.                  |
| Tax Year                | The year the documents in the file pertain to.                      |
| Requested/Borrowed By   | The revenue department employee who requested or borrowed the file. |
| Date Wanted             | The date the borrower wants to remove the file.                     |
| Date of Expected Return | The date the borrower expects to return the file.                   |
| Date Borrowed           | The date the file was borrowed.                                     |

- 3. In the **Date Returned** field, enter the date the file was returned.
- 4. Double-click in the File Status field, select the status of the file and click OK.
- 5. Click the **Save** button on the toolbar.

#### Creating a Report of Requested and Borrowed Files

The **List of Requested/Borrowed Files** (DF135R) report contains a list of the files that are on loan or have been requested. You can narrow the results by specifying criteria such as the tax type, the tax year or a specific taxpayer.

To create the report, do as follows:

1. On the Doc/Files menu, click Print List of Borrowed Files. The List of Requested/Borrowed Files (DF135RS) screen opens.

| Itist of Requested/Borrowed Files         StigrAssA0       Page 1 of T         Days Borrowed:       (or more)         Borrower:                                                                                                    | 🙀 DF1 35RS                                    |                                                            | _ 🗆 🔀       |
|----------------------------------------------------------------------------------------------------|-----------------------------------------------|------------------------------------------------------------|-------------|
| Days Borrowed:       (or more)         Borrower:       Pun Report         Tax Type:       VALUE-ADDED TAX (VAT)         Tax Centre:       Tax Year:         Tax Year:       FROM TO         Exit Dates:       18-08-2006         Wanted Dates:       18-09-2006         Taxpayer No:       0000029544         Find Enterprise       Name:         Name:       DOXS AND IDEAS         Assess. No:       Ird File No:         Pending Requests?:       Destination:                                                                                                    | 18/AUG/06<br>SIGTASAD                         | st of Requested/Borrowed Files                             | Page 1 of 1 |
| Tax Centre:         Tax Year:         FROM       TO         Exit Dates:       18-08-2006         Wanted Dates:       18-08-2006         Exit Dates:       18-09-2006         Taxpayer No:       0000029544         Find Individual       Find Enterprise         Name:       20005         Assess. No:       Ind File No:         Pending Requests?:       Ind File No:                                                                                                    | Days Borrowed:<br>Borrower:<br>Tax Type:      | (or more)                                                  | Run Report  |
| Exit Dates: 10-08-2006<br>Return Dates: 10-08-2006<br>Expected Return Dates: 10-09-2006<br>Taxpayer No: 0000029544 Find Individual Find Enterprise<br>Name: 10-09544 Find Individual Find Enterprise<br>Name: 10-09544 Find Individual Find Enterprise<br>Find Individual Find Find Individual Find Enterprise<br>Find Individual Find Find Find Find Find Find Find Find | Tax Centre:<br>Tax Year:                      | FROM TO                                                    |             |
| Expected Return Dates: 10-09-2006<br>Taxpayer No.: 0000029544 Find Individual Find Enterprise<br>Name: DOKE AND IDEAS<br>Assess. No.: Ind File No:<br>Pending Requests?: Destination: Preview •                                                                                                    | Exit Dates:<br>Return Dates:<br>Wented Detes: | 18-08-2006                                                 |             |
| Name: BOORS AND IDEAS Assess. No.: Ind File No: Pending Requests?: Destination: Preview                                                                                                    | Expected Return Dates:<br>Taxpayer No.:       | 18-09-2006         Find Individual         Find Enterprise |             |
| Destination: Previev 💌                                                                                                    | Name:<br>Assess. No.:<br>Pendina Bequests?:   | BOOKS AND IDEAS Ird File No:                               |             |
| Copies: 1                                                                                                    | Destination:<br>Copies:                       | Preview -                                                  |             |

2. Specify at least one of the following criterions to create the report. Only files that match the criteria that you specify will be included in the report.

| List of Requested/Borrowed Files (DF 135RS) |                                                                                                    |  |  |  |  |  |
|---------------------------------------------|----------------------------------------------------------------------------------------------------|--|--|--|--|--|
| Days Borrowed<br>(or more)                  | The total minimum number of days the file has been borrowed                                                                                                    |  |  |  |  |  |
| Borrower                                    | The name of the revenue department employee who borrowed the file.                                                                                                    |  |  |  |  |  |
| Тах Туре                                    | The tax type that pertains to the files being queried.                                                                                                    |  |  |  |  |  |
| Tax Centre                                  | The tax centre where the requested or borrowed files are normally kept.                                                                                                    |  |  |  |  |  |
| Tax Year                                    | The tax year pertaining to the files queried                                                                                                    |  |  |  |  |  |
| Exit Dates                                  | This field narrows the range of dates for the query to include only files removed during this period.                                                                                    |  |  |  |  |  |
| Return Dates                                | This field narrows the range of dates for the query to include only files returned during this period.                                                                                   |  |  |  |  |  |
| Wanted Dates                                | This field narrows the range of dates for the query to include only files requested for this time period.                                                                                |  |  |  |  |  |
| Expected Return Dates                       | This field narrows the range of dates for the query to include only files that are expected back at the revenue department during this time period.                                      |  |  |  |  |  |
| Taxpayer No.                                | The taxpayer number. If specified, only files borrowed by this taxpayer will be included in the report. If the taxpayer number is entered, the taxpayer name is displayed automatically. |  |  |  |  |  |
| Name                                        | The name of the taxpayer.                                                                                                    |  |  |  |  |  |

| List of Requested/Borro | owed Files (DF 135RS)                                                                                                    |
|-------------------------|----------------------------------------------------------------------------------------------------|
| Assess. No.             | The assessment number associated with the files. If specified, only borrowed files relating to this assessment will be included. |
| IRD File No.            | The revenue department file number. If specified, only this file will be included.                                               |
| Pending Requests?       | Specifies the status of requests for files. If this box is checked, only requests that are pending will be listed on the report. |

- 3. In the **Destination** field, specify if you want to preview or print the report.
- 4. If you are printing the report, in the **Copies** field type the number of copies that you want to print.
- 5. Click the **Run Report** button. The report is created.

| IGTAS DF                                     | 135R                                                  |              |                                                   |                                              |                          |                 |                                                    |                            | Page 1 Of           |
|----------------------------------------------|-------------------------------------------------------|--------------|---------------------------------------------------|----------------------------------------------|--------------------------|-----------------|----------------------------------------------------|----------------------------|---------------------|
| 2-01-20<br>1:41 AM                           | 04                                                    | (            | L L                                               | ist of Re                                    | guested/ )               | Borrowed Files  | $\supset$                                          |                            | SIGTAS              |
| SELECT                                       | ION CRITERIA                                          |              |                                                   |                                              |                          |                 |                                                    |                            |                     |
| Days Be<br>Ti<br>Tax<br>Taxpa<br>Easegistree | rrowed :<br>ax Type:<br>Centre:<br>yer No:<br>4 Name: | Eq           | Exit D<br>Return D<br>Wanted D<br>rected return d | ades : 01-01-2<br>ades :<br>ades :<br>ades : | 004 Te<br>Te<br>Te<br>Te | 21-01-2004<br>F | Tax Yea<br>Borrowe<br>Assess N<br>File N<br>File N | ar:<br>nr:<br>Hec<br>Hec N |                     |
| File No                                      | Employee Name                                         | Request Date | Wanied Date                                       | Espected<br>Return Date                      | Exit Date                | Given By        | Return Date                                        | Tax Type                   | Tax Centre          |
| 221                                          | ALEHAYNE, TESFAYE                                     | 12-01-2004   | 03-01-2004                                        | 05-01-2004                                   | 03-01-2004               | SIGTASAD SIGTAS | 05-01-2004                                         | VALUE-ADDED TAX(VAT)       | BAHIR DAR<br>BRANCH |
| 221                                          | AMBAYE, AYNEW                                         | 12-01-2004   | 06-01-2004                                        | 07-01-2004                                   | 06-01-2004               | SIGTASAD SIGTAS | 08-01-2004                                         | VALUE-ADDED TAX(VAT)       | BAHIR DAR<br>BRANCH |
| 221 I<br>Total files                         | DESTA, HAILEMICHAE                                    | 12-01-2004   | 09-01-2004                                        | 10-01-2004                                   | 09-01-2004               | SIOTASAD SIOTAS |                                                    | VALUE-ADDED TAX(VAT)       | BAHIR DAR<br>BRANCH |

## Index

### С

| Change Doc. State by Job (DF1310S)             |    |
|------------------------------------------------|----|
| changing the print state of documents in a job | 20 |
| Change Document Print State (DF138S)           |    |
| changing the print state of a single document  | 18 |
| changing                                       |    |
| the print state of a single document           | 18 |
| the print state of documents in a job          | 20 |
| Create / Register Document (DF132S)            |    |
| about                                          | 11 |
| registering a document into a file             | 13 |
| registering a document into SIGTAS             | 10 |
| creating                                       |    |
| a file                                         | 7  |

### D

| deleting                                     |              |
|----------------------------------------------|--------------|
| a file                                       | 9            |
| document management                          |              |
| about                                        | 6            |
| reports, about                               | 6            |
| document registration                        |              |
| about                                        | 10           |
| documents                                    |              |
| in a file, creating report                   | 8            |
| list of documents, creating report           | 15           |
| prints states,See                            | print states |
| registering in SIGTAS, about                 | 6            |
| registering into a file                      | 13           |
| registering into a file, about               | 6            |
| registering into SIGTAS                      | 10           |
| viewing and printing information about       | 14           |
| Documents in File (DF133RS)                  |              |
| creating a report of the documents in a file | 8            |

### F

| file loans                       |    |
|----------------------------------|----|
| about                            |    |
| registering                      |    |
| file return                      |    |
| registering                      | 24 |
| files                            |    |
| about                            | 7  |
| borrowing, registering a request | 22 |
| creating                         | 7  |
| deleting                         | 9  |

### L

| List of Documents (DF136R)                          |    |
|-----------------------------------------------------|----|
| creating a list of documents report 1               | 5  |
| List of Documents in a File (DF133R)                |    |
| creating a report of the documents in a file        | 8  |
| List of Requested/Borrowed Files (DF135R)           |    |
| creating a report of requested and borrowed files 2 | 25 |
| List of Requested/Borrowed Files (DF135RS)          |    |
| creating a report of requested and borrowed files 2 | 25 |
| loansSee file loar                                  | ns |
|                                                     |    |

## $\mathbf{M}$

| Maintain ETRS File (DF131S) |   |
|-----------------------------|---|
| creating a file             | 7 |
| deleting a file             | 9 |

### Р

| Print Document Details (DF137R)                     |    |
|-----------------------------------------------------|----|
| viewing and printing information about a document 1 | 14 |
| Print Document Details (DF137RS)                    |    |
| viewing and printing information about a document   | 14 |
| Print List of Documents (DF136RS)                   |    |
| creating a list of documents report                 | 15 |
| print states                                        |    |
| about                                               | 18 |
| changing, documents in a job                        | 20 |
| changing, single document                           | 18 |
|                                                     |    |

## R

| Register Exits/Returns of ETRS Files (DF134S) |    |
|-----------------------------------------------|----|
| registering a file loan                       |    |
| registering a file return                     |    |
| registering                                   |    |
| documents into a file                         | 13 |
| documents into SIGTAS                         |    |
| file loans                                    |    |
| file return                                   |    |
| request to borrow a file                      |    |
| Request a file (DF139S)                       |    |
| registering a request to borrow a file        |    |
| returning files                               |    |
| about                                         | 6  |
|                                               |    |